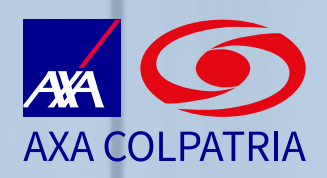

# Instructivo para radicación de PQRS en la página web

## Paso No. 1

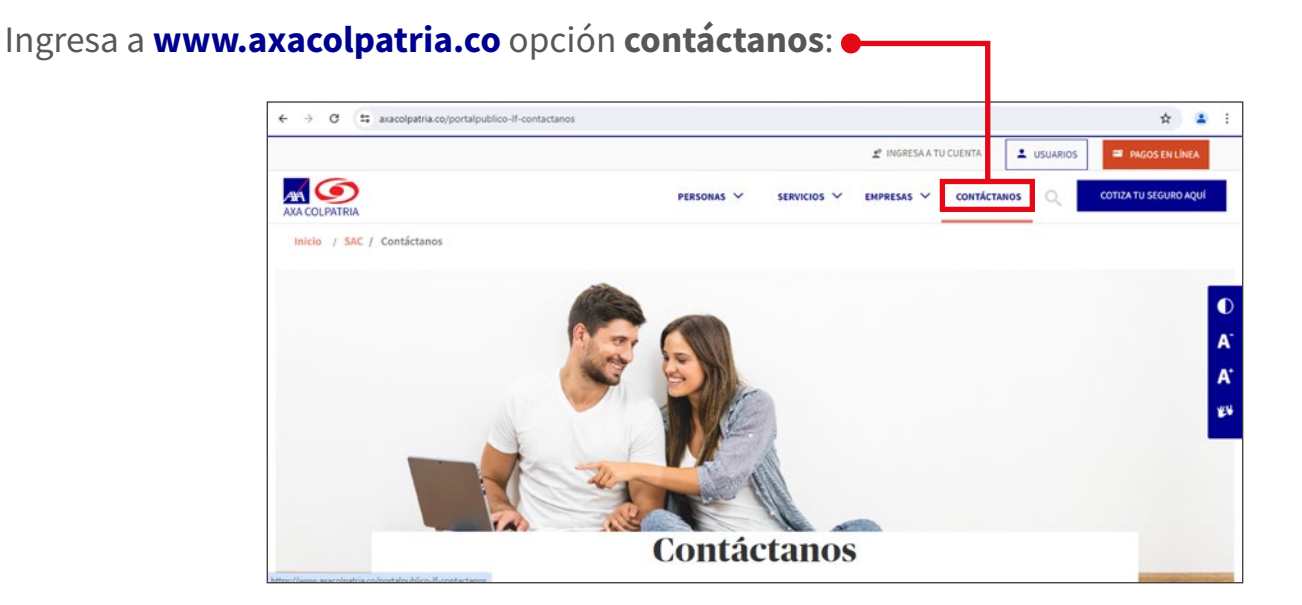

## Paso No. 2

Ingresa al formulario de contacto que se encuentra en la opción Escríbenos tu PQRS:

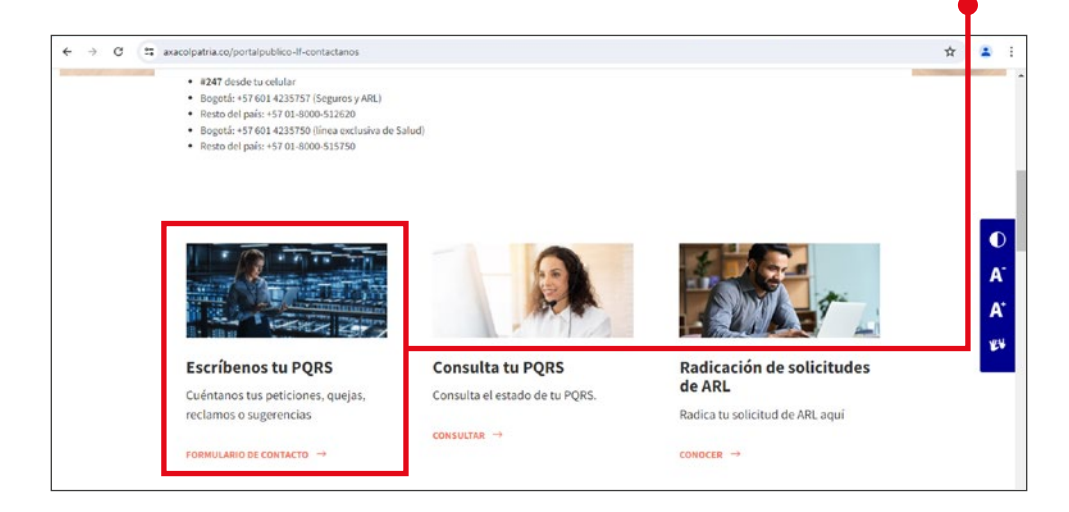

# Paso No. 3

#### Selecciona PQRS ante AXA COLPATRIA:

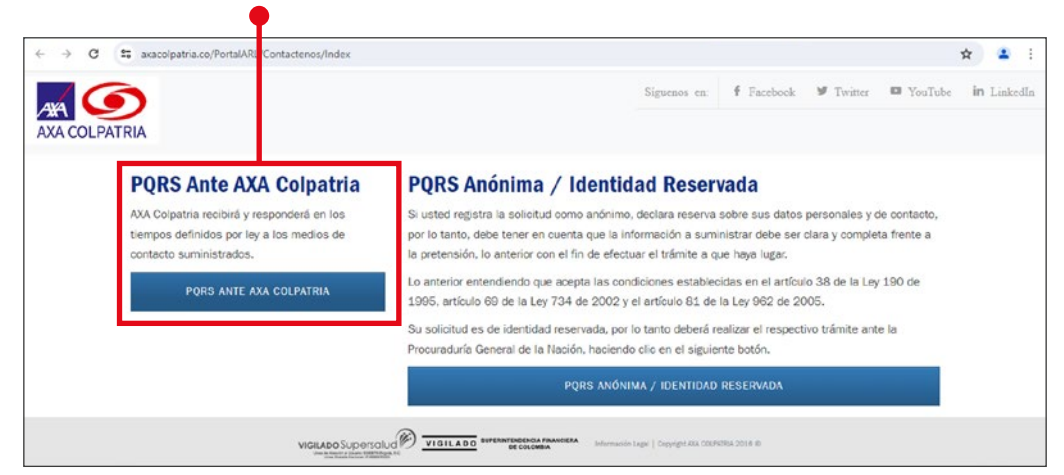

## Paso No. 4

| Selecciona la <b>C</b> | Compañía o Ramo: 🗕                                                                                                    |                                                                                                    |
|------------------------|----------------------------------------------------------------------------------------------------|----------------------------------------------------------------------------------------------------|
|                        | ← → ♂ (≒ axacolpatria.co/PortalARL/Contactenos/PQRSD                                                                                                    | ☆ 🛓 :                                                                                                    |
|                        |                                                                                                    | Siguenos en: 🕈 Facebook 🕊 Twitter 💷 YouTube in LinkedIn                                                                                                    |
|                        | Si tienes solicitudes, quejas o reclamos, acerca de nuestros product<br>Compañía<br>SELECCIONE PRODUCTO                                                                                                    | tos y servicios, te invitamos a diligenciar el siguiente formulario.                                                                                                    |
|                        | SELECISIONE PRODUCTIO<br>ARL<br>MECICIANA PREPIALIDA<br>POLICIA DE SALUDO<br>SEGUINIS DE ALIVOS, SONT Y RESPONSABILIDAD CÁVIL DE ALITOS<br>SEGUINIS DE VIDA<br>SEGUINIS DE VIDA PRA GIUPO DEUDOR<br>SEGUINIS DE VIDA PRA GIUPO DEUDOR<br>SEGUINIS DE CARTALIZACIÓN |                                                                                                    |
|                        |                                                                                                    | EXTERNIZACIÓN FRANCE EMA<br>E COLORIDAN<br>E COLORIDAN<br>E COL |

## Paso No. 5

Diligencia la información:

| axacolpatria.co/Porta/ARL/Contactenos/PQRSD             |                                                  |                                             |   |
|---------------------------------------------------------|--------------------------------------------------|---------------------------------------------|---|
| Contáctanos                                             |                                                  |                                             |   |
| Si tienes solicitudes, quejas o reclamos, ace           | rca de nuestros productos y servicios, te invita | amos a diligenciar el siguiente formulario. |   |
| Compañía                                                |                                                  |                                             |   |
| SEGUROS DE AUTOS, SOAT Y RESPONSABILIDAD CÍVIL DE AUTOS |                                                  | ~                                           |   |
|                                                         |                                                  |                                             |   |
| Los campos marcados con * son obligatorio               | 5                                                |                                             |   |
| Nombres * •                                             | Apellidos * e                                    | Tipo de identificación * o                  |   |
| INGRESE NOMBRES                                         | INGRESE APPLUDOS                                 | SELECCIONE TIPO DE IDENTIFICACIÓN           | ~ |
| Número de identificación * o                            | Correo electrónico * e                           | Cluded e                                    |   |
| INGRESE NÚMERO DE IDENTIFICACIÓN                        | INGRESE CORRED ELECTRÓNICO                       | SELECCIONE CIUDAD                           | * |
| Teléfono * o                                            | Dirección e                                      | Placa e                                     |   |
| INCRESE TELÉFONO                                        | INGRESE DIRECCIÓN                                | INGRESE PLACA                               |   |
|                                                         |                                                  | - C - C - C - C - C - C - C - C - C - C     |   |
| Terrenzo Afectado - SLo 1/0 o                           | Placa Terropro                                   | Pala o                                      |   |

## Paso No. 6

Si lo requiere puedes **adjuntar un documento**, confirma el **captcha** y una vez leas los **términos y condiciones** y estés de acuerdo, acéptalos:

| ← → C | sa axacolpatria.co/PortalARL/Contactenos/PQRSD                                                                                                    | * • : |
|-------|----------------------------------------------------------------------------------------------------|-------|
|       | COMARCHIVOS DE SOPORTE                                                                                                    |       |
|       | No soy un robot                                                                                                    | _     |
|       | Al hacer clic en el botón enviar, usted acepta la remisión de la PQRS a la entidad AXA Colpatria. Sus datos serán recolectados y tratados conforme con la Política de Tratamiento de Datos Personales y el Aviso de Privacidad de la compañía. En la opción consulta de PQRSD podrá verificar el estado de la respuesta. |       |
|       | ENVIAR                                                                                                    |       |
|       |                                                                                                    |       |

El sistema informará la radicación del caso.

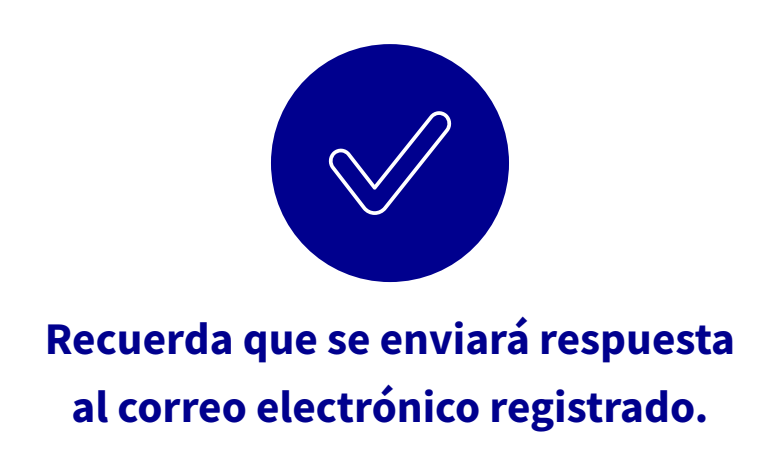

Si no puedes acceder a nuestra página de Contáctenos, recuerda que puedes comunicarte con nosotros a través de nuestras líneas de atención al cliente.